## **Batch Student Activation**

Make sure all existing students in the database that are part of MESA this year are activated.

To activate students, follow these steps:

- 1. Log in to your mesa.force.com account
- 2. Click on "My Students" in the middle right hand side.

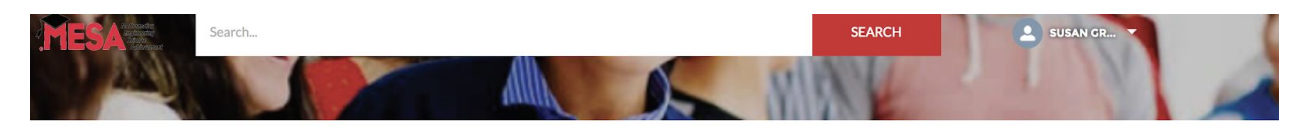

## WELCOME TO THE MESA PORTAL!

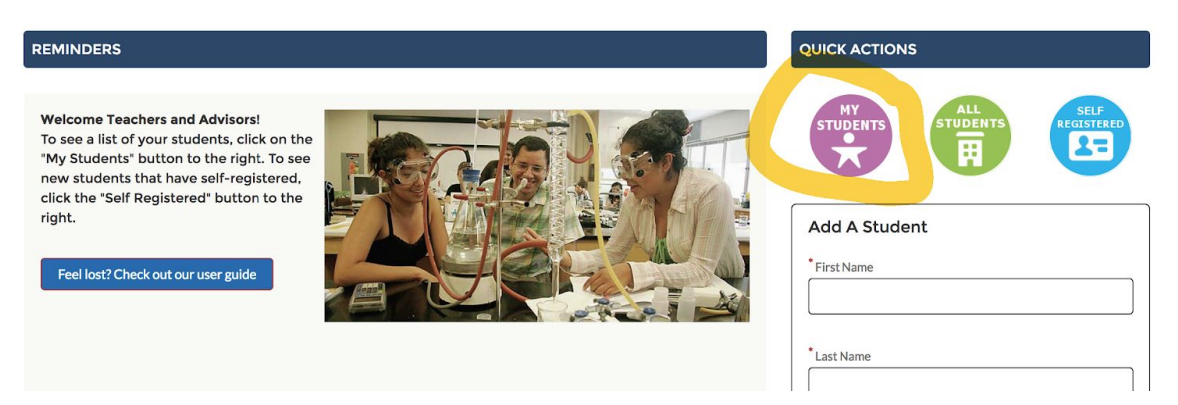

- 3. Click on the top left hand corner to pull down the drop down menu
- 4. Select "Students at my school (inactive)"

|                       |                                                                                     |                                                              | Download Listview                        |            |                 |          |
|-----------------------|-------------------------------------------------------------------------------------|--------------------------------------------------------------|------------------------------------------|------------|-----------------|----------|
| 2=<br>50+ iten<br>ago | Students<br>Students At My School (<br>ns • Sorted by Last Name • Filtered by all s | Inactive) ▼<br>tudents - Student Status, Contact Record Type | Updated a few seconds Q Search this list | ¢          | New Export      | To Excel |
|                       | NAME NAME                                                                           | ✓ LAST NAME ↑                                                | ✓ ACCOUNT NAME                           | ✓ GRADE LE | V STUDENT STA V | ~        |
| 1                     | Loslie Japolle Aquilar Horror                                                       | Aquilar Horrora                                              | North Mantana County Middle              | 0          | Incetture       |          |

5. Click the box for any students that you are going to be enrolling. Boxes will be on the left hand side of your roster.

| 83     | Student<br>Stude | s<br>ents At My School (Inactive) 🔻                    |                                     |                              |              | New Export    | To Excel |
|--------|------------------|--------------------------------------------------------|-------------------------------------|------------------------------|--------------|---------------|----------|
| 50+ it | ems • Sorte      | ed by Last Name • Filtered by all students - Student S | tatus, Contact Record Type • Update | d 2 minutes ago              | \$ •         |               | 6 7      |
|        |                  | NAME                                                   | LAST NAME 🕇 🛛 🗸                     | ACCOUNT NAME                 | ✓ GRADE LE ✓ | STUDENT STA 🗸 |          |
| 1      |                  | Leslie Janelle Aguilar Herrera                         | Aguilar Herrera                     | North Monterey County Middle | 8            | Inactive      | •        |
| 2      |                  | Ramon Solorzano Aguirre                                | Aguirre                             | North Monterey County Middle | 8            | Inactive      | •        |
| 3      |                  | Neida Amezcua Cruz                                     | Amezcua Cruz                        | North Monterey County Middle | 8            | Inactive      |          |
| 4      |                  | Alexandra Andrade                                      | Andrade                             | North Monterey County Middle | 8            | Inactive      |          |
| 5      |                  | Angel Bautista                                         | Bautista                            | North Monterey County Middle | 8            | Inactive      | •        |
| 6      |                  | Nayeli Nells Cortez                                    | Cortez                              | North Monterey County Middle | 8            | Inactive      | •        |
| 7      |                  | Antoinio Tony Cosio                                    | Cosio                               | North Monterey County Middle | 8            | Inactive      | •        |
| 8      |                  | Yovanny Gabriel Cruz                                   | Cruz                                | North Monterey County Middle | 8            | Inactive      | •        |
| 9      |                  | Oscar Enrique Cruz Aguayo                              | Cruz Aguayo                         | North Monterey County Middle | 8            | Inactive      | •        |
| 1      | 0                | Garrett Doering                                        | Doering                             | North Monterey County Middle | 8            | Inactive      | •        |

6. After you have clicked on the boxes, click on the pencil in the student enrollment column for the first student on the roster. In the dropdown menu, click "Active"

| 83                                                                                                    | Student:<br>Stude | s<br>ents At My School (Inactive) | • |                                   |                              |            | New Export T  | o Excel |  |
|----------------------------------------------------------------------------------------------------|-------------------|-----------------------------------|---|-----------------------------------|------------------------------|------------|---------------|---------|--|
| 50+ items • Sorted by Last Name • Filtered by all students - Student Status, Contact Record Type • Updated 5 minutes ago |                   |                                   |   |                                   |                              |            |               |         |  |
|                                                                                                    |                   | NAME                              | ~ | LAST NAME $\uparrow$ $\checkmark$ | ACCOUNT NAME                 | GRADE LE 🗸 | STUDENT STA 🗸 |         |  |
| 1                                                                                                    |                   | Leslie Janelle Aguilar Herrera    |   | Aguilar Herrera                   | North Monterey County Middle | 8          | Active        |         |  |
| 2                                                                                                    |                   | Ramon Solorzano Aguirre           |   | Aguirre                           | North Monterey County Middle | 8          | Inactive      |         |  |
| 3                                                                                                    |                   | Neida Amezcua Cruz                |   | Amezcua Cruz                      | North Monterey County Middle | 8          | Inactive      | •       |  |
| 4                                                                                                    |                   | Alexandra Andrade                 |   | Andrade                           | North Monterey County Middle | 8          | Inactive      | •       |  |
| 5                                                                                                    |                   | Angel Bautista                    |   | Bautista                          | North Monterey County Middle | 8          | Inactive      | •       |  |
| 6                                                                                                    |                   | Nayeli Nells Cortez               |   | Cortez                            | North Monterey County Middle | 8          | Inactive      |         |  |
| 7                                                                                                    |                   | Antoinio Tony Cosio               |   | Cosio                             | North Monterey County Middle | 8          | Inactive      | •       |  |
| 8                                                                                                    |                   | Yovanny Gabriel Cruz              |   | Cruz                              | North Monterey County Middle | 8          | Inactive      | -       |  |

- 7. Select "Update X selected items"
- 8. Click on "Apply". It should apply this change, from inactive to active, for all students with checked boxes.